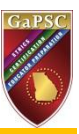

## Steps to Establish Eligibility to Test through MyPSC.GAPSC.ORG

ETS will not allow you to create an account or register for a test (other than the Parapro assessment), unless you have first established an account on <u>http://mypsc.gapsc.org/</u> and request and been granted eligibility to test. When you complete these steps, you may register to take an assessment on the ETS website, <u>www.gace.ets.org</u>.

| Step | Action                                                                                                    |
|------|----------------------------------------------------------------------------------------------------|
| 1    | Register on MyPSC, if you do not already have an account.                                                                                                    |
|      | GaPSC<br>Géorgia Professional<br>Standards Commission<br>Home Register FAQ Privacy Policy                                                                                                    |
|      | Registration 20%                                                                                                    |
|      | *SSN#:     *(mmmmmm)       *Birth date:     *(mmmmmm)       *First Name:     *       *Last Name:     *       *Iddle Name:     *       *Is required     Submit                                                                                                    |
|      | Please note that MyPSC accounts are for Georgia educators and for people who intend to become Georgia educators. If you have questions, please send email to <u>mail@uperc.com</u> . Our Call Center (800) 869-7775 is open from 7.00 am to 4.30 pm, Monday, Wednesday, and Friday except for state holidays. |
| 2    | Log into your MyPSC account.                                                                                                    |
|      | WPSC Scorgin Professional Commission       answed       option         New Register FAQ Privacy Policy       Total analiadams       Exact answed                                                                                                    |

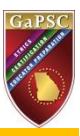

| Step | Action                                                                                                    |
|------|----------------------------------------------------------------------------------------------------|
| 3    | Make sure your name is your full legal name as displayed on your legal documents such as your driver's license or passport. If you name needs to be changed, go to <a href="http://www.gapsc.com/Certification/FormsAndApplications.aspx">http://www.gapsc.com/Certification/FormsAndApplications.aspx</a> , print out and complete the 3-page application in your new name and either mail or fax it to us as directed with the application.                                                                                                    |
|      | Application Forms and Instructions<br>To download and view any of the following certification forms and applications, click on the links below. All of<br>these documents are in the Adobe Portable Document Format (.pdf) (requires Adobe Reader).<br>• Application For Certification<br>• Approved Provident Room Medication Form<br>• Experience Verification Form<br>• Employer Assurance Form<br>• Complete Package - all of the above<br>Additional Forms<br>• Alternate Level Six Certification Option<br>• Verification of Dearcee Validation<br>• International Exchange Verification Form<br>• Professional Learning Unit Transcript<br>• Special Education Academic Content Concentration Form<br>• Voluntary Certificate Field Deletion Form |
| 4    | Update your profile information, such as your address and phone number.                                                                                                    |
| 5    | Click on the 'Assessments' link at the top of the MyPSC homepage.                                                                                                    |

| Step | Action                                                                                                    |
|------|----------------------------------------------------------------------------------------------------|
| 6    | Scroll down to find the reason why you want to take a GACE assessment and select the reason.                                                                                                    |
|      | Select the reason why you need to take a GACE assessment:<br>Undergraduate Program Admission                                                                                                    |
|      | <ul> <li>1. I am testing for admission to a Georgia educator preparation program and need to take the Program<br/>Admission Assessment (formerly Basic Skills Assessment).</li> </ul>                                                                                                    |
|      | College/University Programs  2.1 am enrolled in or recently completed a Georgia-approved program in an undergraduate teaching field, or in Educational Leadership, Media, School Psychology, or Courselling, 3.1 am seeking admission todernolled in a Georgia post-baccalaureate/certification-only program or an M.A.T.                                                                                                    |
|      | Organian     O     4. I am enrolled in an out-of-state (non-Georgia) college/university (could be at the undergraduate or graduate level) educator preparation program that requires field experiences and/or student teaching that I will do in Georgia schools.     O. I am enrolled in a college/institution and am testing in a teaching field different from my first teaching preparation field.     O. I have already completed a Georgia college/university preparation program and am testing more than three (3) months after my program completion.     GaTAPP     O     T am seeking admission to a GaTAPP program and am testing to meet the content assessment requirement(s).     O     I am enrolled in a GaTAPP program and am testing to meet the content assessment requirement(s).                                                                                                    |
| 7    | If you are enrolled in a Georgia-approved program in an undergraduate teaching field, or in Educational Leadership, Media, School Psychology, or Counseling, select Reason #2. Once selected, you will see the list of programs and providers where you have claimed enrollment and your status for your eligibility to test for the program(s). If you do not see any programs and providers listed, it means you have not claimed your enrollment. Note: Your program provider decides when you are eligible to take a GACE assessment in your field of preparation. You must claim your enrollment record, and you must request eligibility to take an assessment. To claim your enrollment record for you in the GaPSC system, you will be able to claim your enrollment. If no matching record is found, inquire with your program provider. Once you have claimed your enrollment record, go back to 'Assessments' page and try to 'add' the assessment by selecting the 'Reason #2" and select the 'Program' for which you want to 'ADD' the assessment. Select an assessment from the drop-down list. |
| 8    | Click the 'ADD' button.                                                                                                    |
|      | Request eligibility to take a GACE assessment Select an assessment: Mathematics ADD                                                                                                    |

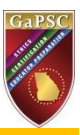

| Step | Action                                                                                                    |
|------|----------------------------------------------------------------------------------------------------|
| 9    | Confirm your choices by typing 'yes' in the space provided then clicking the 'FINISH' button. (You can click 'QUIT' to cancel your selection and try again).                                                                                                    |
|      | Request eligibility to take a GACE assessment                                                                                                    |
|      | Select an assessment: Mathematics                                                                                                    |
|      | Are you sure you want to add Mathematics ? Type "yes" in the space to the right and click on FINISH button to confirm your entries. Otherwise, click on QUIT yes                                                                                                    |
| 10   | Your profile and eligibilities will be transmitted to ETS. <b>NOTE</b> : <i>If you are not currently eligible, your requests will be held in queue, and will be visible to you at the bottom of the screen.</i> Program providers are notified via email of pending requests for eligibility. |